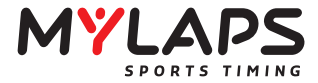

# **MYLAPS X2 USB Tester**

| ):     | RS                        | SI:                    | Type: |                    | -               |             |         |
|--------|---------------------------|------------------------|-------|--------------------|-----------------|-------------|---------|
|        |                           |                        |       |                    |                 |             |         |
|        |                           |                        |       |                    |                 |             |         |
|        |                           |                        |       |                    |                 |             |         |
|        |                           |                        |       |                    |                 |             |         |
|        |                           |                        |       |                    |                 |             |         |
|        |                           |                        |       |                    |                 |             |         |
|        |                           |                        | _     | Hide log           |                 |             | Setting |
| anspor | nder Log Can me           | essage Log             |       | Hide log           |                 |             | Setting |
| anspor | nder Log Can me<br>Label  | essage Log<br>Short ID | Туре  | Hide log<br>Driver | Battery voltage | Time of day | Setting |
| anspor | nder Log Can me<br>Label  | essage Log<br>Short ID | Туре  | Hide log<br>Driver | Battery voltage | Time of day | Setting |
| anspor | nder Log (Can me<br>Label | ssage Log<br>Short ID  | Туре  | Hide log<br>Driver | Battery voltage | Time of day | Setting |
| anspor | nder Log 〈Can me<br>Label | ssage Log<br>Short ID  | Туре  | Hide log<br>Driver | Battery voltage | Time of day | Setting |
| anspor | nder Log Can me<br>Label  | ssage Log<br>Short ID  | Туре  | Hide log<br>Driver | Battery voltage | Time of day | Setting |
| anspor | nder Log (Can me<br>Label | ssage Log<br>Short ID  | Туре  | Hide log           | Battery voltage | Time of day | Setting |

# MANUAL

# **Contents**

| Contact Information                       | 2  |
|-------------------------------------------|----|
| 1. Introduction                           | 3  |
| 2. X2 Tester Hardware                     | 4  |
| 3. X2 Tester Software                     | 5  |
| 3.1 Introduction                          | 5  |
| 3.2 Transponder                           | 5  |
| 3.3 Beacon                                | 6  |
| 3.4 X2 Pro                                | 7  |
| 3.5 Loop                                  | 7  |
| 3.6 Emulation                             | 8  |
| 3.7 X2 Server                             | 9  |
| 3.8 About                                 | 10 |
| 3.9 Notification Area Icon                | 10 |
| Appendix 1. Loop Emulator XML description |    |
|                                           |    |

# **MYLAPS EMEA Office**

Haarlem The Netherlands Tel: +31 23 7600 100 E-mail: info@mylaps.com

## **MYLAPS Americas Office**

Atlanta USA Tel: +1 678 816 4000 E-mail: info.americas@mylaps.com

#### MYLAPS Japan Office MYLAPS Asia Australia Pacific Office

Tokyo Japan Tel: +81 3 6418 8209 Email: info.japan@mylaps.com

## **MYLAPS Asia Office**

Kuala Lumpur Malaysia Tel: +60 356 131 235 Email: info.asia@mylaps.com

#### www.mylaps.com

## All rights reserved

Copyright © 2013-2017 MYLAPS

This publication has been written with great care. However, the manufacturer cannot be held responsible, either for any errors occurring in this publication or for their consequences.

The sale of products, services of goods governed under this publication are covered by MYLAPS's standard Terms and Conditions of Sales and this product manual is provided solely for informational purposes. This publication is to be used for the standard model of the product of the type given on the cover page.

#### **MYLAPS**

#### Sydney Australia Tel: +61 2 9546 2606 Email:info.asia.pacific@mylaps.com

The X2 Tester is an application which has to be used in conjunction with the USB Transponder Reader and then can read transponder and beacon information. Besides this it can also be used to test a loop and send test transponder signals to a loop. It's also possible to synchronize with an X2 Server, after this the software is able to identify a transponder by its label stored in the X2 Server.

The X2 Tester hardware consists of a USB Transponder Reader and a USB cable to connect the reader to the PC.

When the reader is connected to the PC and the X2 Tester software, the LEDs near the USB connector of the reader will light up green. A red LED indicates that the reader is not connected yet.

Do **not** connect the reader to the PC before or during the installation of the X2 Tester software!

| ):    | RSS                        | I:                     | Type: |                        |                 |             |          |
|-------|----------------------------|------------------------|-------|------------------------|-----------------|-------------|----------|
|       |                            |                        |       |                        | -               |             |          |
| -     |                            |                        |       |                        |                 |             | _        |
|       |                            |                        |       |                        |                 |             |          |
|       |                            |                        |       |                        |                 |             |          |
|       |                            |                        |       |                        |                 |             |          |
|       |                            |                        |       |                        |                 |             |          |
|       |                            |                        |       |                        |                 |             |          |
|       |                            |                        |       |                        |                 |             |          |
|       |                            |                        |       |                        |                 |             |          |
|       |                            |                        |       |                        |                 |             |          |
|       |                            |                        |       |                        |                 |             |          |
| _     |                            |                        |       | Hide log               |                 |             | Settings |
|       | nder Log Can mar           | rana Lan               |       | Hide <mark>l</mark> og |                 |             | Settings |
| nspo  | nder Log Can mes           | sage Log               | Tune  | Hide log               | Battery veltage | Time of day | Settings |
| nspo  | nder Log Can mes<br>Label  | sage Log<br>Short ID   | Туре  | Hide log<br>Driver     | Battery voltage | Time of day | Settin   |
| nspo  | nder Log Can mes<br>Label  | sage Log<br>Short ID   | Туре  | Hide log<br>Driver     | Battery voltage | Time of day | Settings |
| nspo  | nder Log Can mes<br>Label  | sage Log \<br>Short ID | Туре  | Hide log<br>Driver     | Battery voltage | Time of day | Settings |
| inspo | nder Log (Can mes<br>Label | sage Log<br>Short ID   | Туре  | Hide log<br>Driver     | Battery voltage | Time of day | Settings |
| inspo | nder Log Can mes<br>Label  | sage Log \<br>Short ID | Туре  | Hide log<br>Driver     | Battery voltage | Time of day | Settings |
| nspo  | nder Log 〈Can mes<br>Label | sage Log \<br>Short ID | Туре  | Hide log               | Battery voltage | Time of day | Settings |
| nspo  | nder Log (Can mes          | sage Log \<br>Short ID | Туре  | Hide log<br>Driver     | Battery voltage | Time of day | Settings |
| anspo | nder Log Can mes<br>Label  | sage Log<br>Short ID   | Туре  | Hide log               | Battery voltage | Time of day | Settings |
| anspo | nder Log Can mes<br>Label  | sage Log<br>Short ID   | Туре  | Hide log               | Battery voltage | Time of day | Settings |
| anspo | nder Log Can mes<br>Label  | sage Log<br>Short ID   | Туре  | Hide log               | Battery voltage | Time of day | Settings |

When the software detects a correctly connected USB Transponder Reader, it will show `Tester: Connected' in the lower left corner of the application.

|                   |                             | <br>1 |
|-------------------|-----------------------------|-------|
| Tester: Connected | X2 Server: Not synchronized |       |
|                   |                             | <br>2 |

#### 3.1 Introduction

The X2 Tester software consists of the X2 Tester application and a driver for the USB Transponder Reader, which are installed by one installer. The software can be downloaded via the following link: <u>http://support.amb-it.com/x2tester/X2Tester\_Setup.exe</u>

#### 3.2 Transponder tab

On the Transponder tab the ID, RSSI (received signal strength indicator) and type of the detected transponder will be shown. To get an impression of the RSSI of a transponder the graph on the right will show the RSSI over a period of time. Click on 'Show log' to open the information fields which will be used when a transponder is received. When receiving a battery powered transponder which is low on power a 'Low' indication will be shown in the battery voltage column.

When receiving a transponder with driver ID functionality the driver ID number will be shown in the driver column. As long as the application is running the previously detected transponder data will be added to a list at the bottom of the transponder tab. For later reference all transponder data will also be saved to a comma separated log file which will be stored in the application directory.

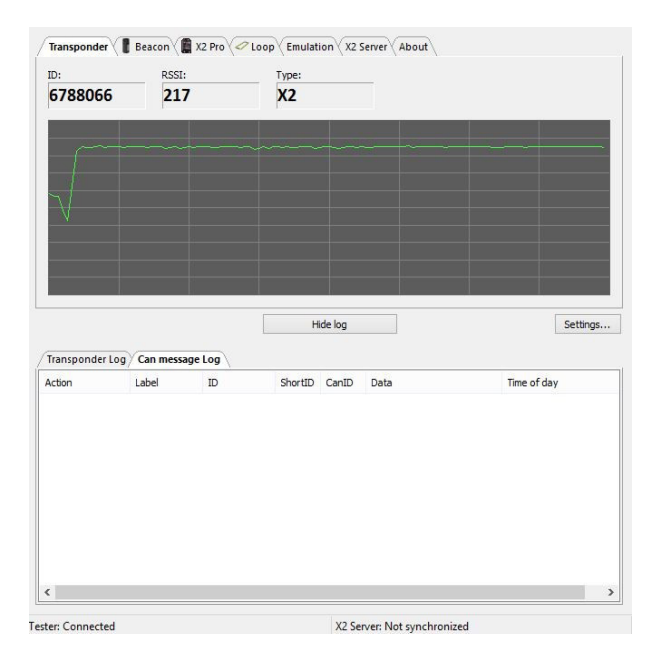

The tester is very useful to determine the best possible position on a vehicle. When the tester is placed on the ground underneath the vehicle you can determine the best possible position for your transponder. This is the position where the received signal strength is the highest. When placing a transponder try to avoid to place the transponder in a closed metal loop, because this is a short circuit for the magnetic signal.

When clicking on the 'Settings' button you can select to display temperature in Celsius or Fahrenheit. Please note that temperature is only available in selected devices. Supported transponders are MYLAPS CAR/BIKE/KART/MX Type3, X2 and ProChip.

|          | Settings                                     | ;                         |
|----------|----------------------------------------------|---------------------------|
| Settings | Temperature unit<br>Display temperatures in: | ⊖ Celsius<br>● Fahrenheit |
|          | ОК                                           | Cancel                    |

#### 3.3 Beacon tab

On the Beacon tab the ID, RSSI (received signal strength indicator), battery voltage and temperature of the detected beacon will be shown. To get an impression of the transmission RSSI of a beacon the graph will show the RSSI over a period of time.

As long as the application is running the previously detected beacon data will be added to a list at the bottom of the beacon tab. For later reference all beacon data will also be saved to a comma separated log file which will be stored in the application directory.

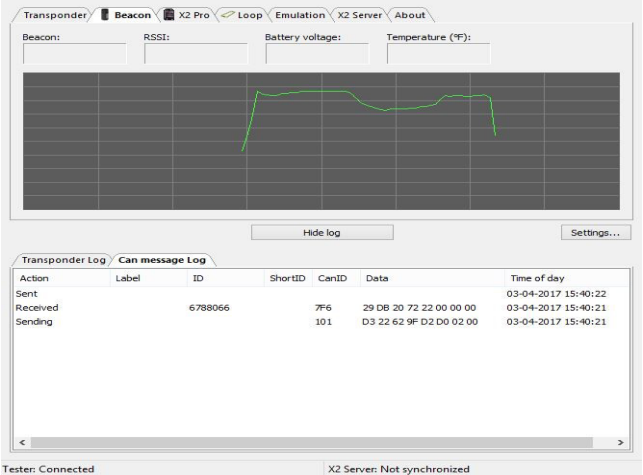

# 3.4 X2 Pro tab

The X2 Tester application can also be used to get diagnostic information from an X2 Pro Transponder. Click on the 'Request' button and the transponder will respond with diagnostic information among which it's version, received noise level, temperature and battery information.

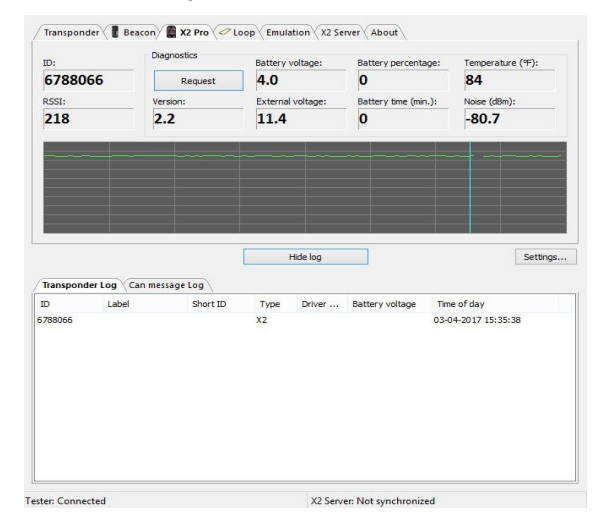

Notes:

- X2 transponders will only send diagnostic information in X2 mode and after waking up it will take some time for an X2 transponder to switch to X2 mode.
- The transponder updates its battery information periodically, so it can take some time before this information is updated.
- X2 Transponders use motion detection to save power. Before testing make sure the X2 Transponder is activated by means of vibration/movement

## 3.5 Loop tab

In conjunction with a Loop Tester in transmit mode, the X2 Tester can be used to locate a broken loop wire. Put the Loop Tester in transmit mode and hold it above the loop, sweep the USB Transponder Reader above the loop wire on about the same height as the Loop Tester. The loop wire is probably broken when the graph shows a significant drop in RSSI.

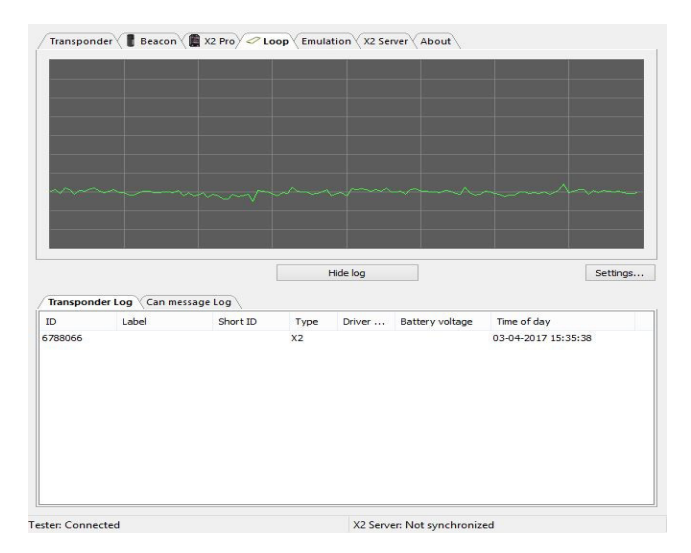

#### 3.6 Emulation tab

To test a loop, it's possible to emulate a couple of transponder numbers on the emulate a trasponder section. To test a loop hold the USB Transponder Reader above a loop, select a transponder number from the dropdown box and click 'Transmit'. A transponder signal with the chosen number will be transmitted by the reader. Correct reception can be checked in the X2 Manager software or X2 compatible timing software.

To emulate a loop passing for the X2 transponder, select a decoder ID in the emulate loop section and click on send. A loop ID will be transmitted to the X2 transponder and will also put this information on the CAN-bus. Note that the transponder emulator only emulates a TranX transponder signal.

|         | Emulate a loop<br>Decoder             | ID: 1  |             |              | ~         | Send   |                  |     |
|---------|---------------------------------------|--------|-------------|--------------|-----------|--------|------------------|-----|
|         | CAN Messa                             | ige: C | Inboard fee | d gap messag | e ~       | Send   |                  |     |
| ranspon | der Log Can message Log<br>Label Shor | t ID   | Туре        | Driver       | Battery v | oltage | Time of day      |     |
| 88066   |                                       |        | X2          |              |           |        | 03-04-2017 15:35 | :38 |
|         |                                       |        |             |              |           |        |                  |     |

In emulate a loop section it is possible to send a CAN message to the CAN bus which is connected to the X2 transponder. Some default messages are available from the pull down menu. Select a message and click on send to transmit the message. In the CAN message log you can monitor the received and send CAN messages.

| Transponder | Log Can mess | age Log |         |       |                         |                     |   |
|-------------|--------------|---------|---------|-------|-------------------------|---------------------|---|
| Action      | Label        | ID      | ShortID | CanID | Data                    | Time of day         |   |
| Sent        |              |         |         |       |                         | 03-04-2017 15:40:22 |   |
| Received    |              | 6788066 |         | 7F6   | 29 DB 20 72 22 00 00 00 | 03-04-2017 15:40:21 |   |
| Sending     |              |         |         | 101   | D3 22 62 9F D2 D0 02 00 | 03-04-2017 15:40:21 |   |
|             |              |         |         |       |                         |                     |   |
| <           |              |         |         |       |                         |                     | 1 |

The CAN messages from the drop down list come from a XML file. It is possible to add CAN messages to this file. When done they will appear in the drop down list. Please refer to appendix A for a detailed description.

#### 3.7 X2 Server tab

On the X2 Server tab transponder data (label and short ID) can be read from an X2 Server. This enables the identification of a transponder by its label or short ID stored in an X2 Server, making it possible to check if transponder relations are correct. The last time the data is synchronized with the X2 Server is shown in the lower right corner of the application.

|                                                          |       | X2 Server:<br>Username:<br>Password: |             |                     | Synchronize                                                |                                                                                  |
|----------------------------------------------------------|-------|--------------------------------------|-------------|---------------------|------------------------------------------------------------|----------------------------------------------------------------------------------|
|                                                          |       |                                      | Failed to o | open conn           | ection                                                     |                                                                                  |
|                                                          |       |                                      | Н           | lide log            |                                                            | Settings.                                                                        |
| Terrar and so I as                                       |       | SSAUELOU                             |             |                     |                                                            | \$27.55                                                                          |
| Transponder Log                                          | Label | ID                                   | ShortID     | CanID               | Data                                                       | Time of day                                                                      |
| Transponder Log<br>Action<br>ient                        | Label | ID                                   | ShortID     | CanID               | Data                                                       | Time of day<br>03-04-2017 15:40:22                                               |
| Transponder Log<br>Action<br>Gent<br>Received            | Label | ID<br>6788066                        | ShortID     | CanID               | Data<br>29 DB 20 72 22 00 00 00                            | Time of day<br>03-04-2017 15:40:22<br>03-04-2017 15:40:21                        |
| Transponder Log<br>Action<br>Sent<br>Received<br>Sending | Label | ID<br>6788066                        | ShortID     | CanID<br>7F6<br>101 | Data<br>29 DB 20 72 22 00 00 00<br>D3 22 62 9F D2 D0 02 00 | Time of day<br>03-04-2017 15:40:22<br>03-04-2017 15:40:21<br>03-04-2017 15:40:21 |

During the connection with the X2 Server the status of the connection will be shown. Login failures will also be displayed.

| Host:     | mta.mylaps.com                  | Synchronize |
|-----------|---------------------------------|-------------|
| Username: | mylaps                          |             |
| Password: | •••••                           |             |
|           |                                 |             |
| I         | nvalid user name or password sp | ecified     |

## 3.8 About tab

The version of the software can be found on the About tab.

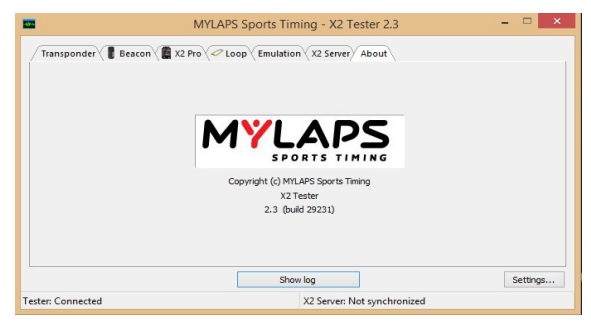

#### 3.9 Notification area

The X2 Tester application can also be found in the notification area of the taskbar and if the application is minimized it will automatically minimize to the notification area.

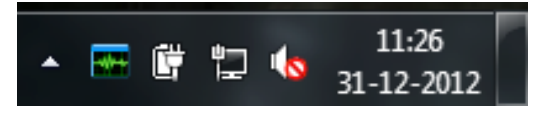

# **Appendix A - Loop Emulator XML description**

| Elements        | Attribute/<br>Level | Description                                            | Туре                  | Occurance |
|-----------------|---------------------|--------------------------------------------------------|-----------------------|-----------|
| loopemulator    | 0                   | The root<br>element                                    |                       | 1         |
| messagesequence | 1                   | Element that<br>holds can<br>message                   |                       | 1*        |
|                 | name                | Name of<br>message<br>sequence                         | String                | 1         |
| tbm             | 2                   | Nr of seconds<br>between<br>messages<br>(min. 1.0 sec) | Decimal<br>number     | 01        |
| canmessage      | 2                   | Group of competitors                                   |                       | 1*        |
|                 | name                | Name of can<br>message                                 | String                | 01        |
| towayid         | 3                   | 2-way id used<br>to send the<br>message                | Decimal<br>number     | 1         |
| canid           | 3                   | Can id of<br>message                                   | Hexadecimal<br>number | 1         |
| rtr             | 3                   | Remote<br>transmission<br>request                      | Boolean               | 01        |
| data            | 3                   | Can databytes                                          | Hexadecimal<br>number | 08        |

#### Example

<loopemulator>

<messagesequence name="Test with one message"> <canmessage> <twowayid>60</twowayid> <canid>F6</canid> <rtr>0</rtr> <data>12</data> <data>34</data> <data>56</data> <data>78</data> <data>90</data> <data>AB</data>

```
</messagesequence>
       <messagesequence name="Onboard feed message sequence">
               <tbm>1.5</tbm>
               <canmessage name = "Lap time">
                      <twowayid>1</twowayid>
                      <canid>100</canid>
                      <rtr>0</rtr>
                      <data>8B</data>
                      <data>19</data>
                      <data>98</data>
                      <data>05</data>
                      <data>44</data>
                      <data>06</data>
                      <data>58</data>
                      <data>01</data>
               </canmessage>
               <canmessage name = "Gap">
                      <twowayid>1</twowayid>
                      <canid>101</canid>
                      <rtr>0</rtr>
                      <data>D3</data>
                       <data>22</data>
                       <data>62</data>
                       <data>9F</data>
                       <data>D2</data>
                       <data>D0</data>
                      <data>02</data>
                      <data>00</data>
               </canmessage>
               <canmessage name = "Personal">
                      <twowayid>1</twowayid>
                       <canid>102</canid>
                      <rtr>0</rtr>
                      <data>DB</data>
                      <data>A0</data>
                      <data>A4</data>
                      <data>02</data>
                      <data>F0</data>
                      <data>01</data>
                      <data>00</data>
                      <data>00</data>
               </canmessage>
       </messagesequence>
</loopemulator>
```

#### **MYLAPS EMEA**

Haarlem, The Netherlands E: info@mylaps.com

#### **MYLAPS AMERICAS**

Atlanta, USA E: info.americas@mylaps.com

#### **MYLAPS JAPAN**

Tokyo, Japan E: info.japan@mylaps.com

#### **MYLAPS AUSTRALIA ASIA PACIFIC** Sydney, Australia

E: info.asia.pacific@mylaps.com

#### **MYLAPS ASIA**

Kuala Lumpur, Malaysia E: info.asia@mylaps.com

# www.mylaps.com